# *Nouvelle version DocViewer (à partir de la mise à jour 2011-2)*

En raison des exigences réglementaires, la taille des documents SDS a considérablement augmenté, de sorte que la capacité de stockage d'un CD-Rom n'est plus suffisante. C'est pour cela qu'à partir de maintenant, ces documents (ainsi que les fiches techniques) seront stockés sur un **DVD**.

Afin de pouvoir les consulter, **veuillez** installer la **nouvelle version DocViewer**. Vous pouvez l'installer ou bien via le CD ColorQuick Pro/ColorNet® Pro 2011-2, ou bien via le DVD MSDS & TDS.

Comme tous les PC de mélange ne sont pas équipés d'un lecteur DVD, cette nouvelle version Docviewer donne la possibilité d'enregistrer les fiches de données sélectionnées sur un périphérique de stockage mobile afin que les documents puissent être consultés partout où cela est nécessaire.

# Procédure pour le transfert d'info SDS/TDS vers un PC sans lecteur DVD

### 1. Sur un PC avec lecteur DVD

Installez la version DocViewer via le CD ColorQuick Pro/ColorNet® Pro version 2011-2 ou via le DVD MSDS & TDS. Ouvrez DocViewer (ou bien via Start – Programs, ou bien via le système ColorNet<sup>®</sup> Pro/ColorQuick Pro, ou bien via l'icône DocViewer sur le bureau de poste).

#### Exemple via ColorNet® Pro :

|                   | ColorNet <sup>®</sup> Pro |
|-------------------|---------------------------|
| [français         |                           |
| Recherche avancée | Autres Produits           |
|                   |                           |
| Par Constructeur  | ChromaVision              |
|                   |                           |
| Par Modèle        | Formules externes         |
|                   |                           |
| SDS/TDS           | Colour Information        |
|                   |                           |
|                   | Quiter                    |

Cet écran apparaît.

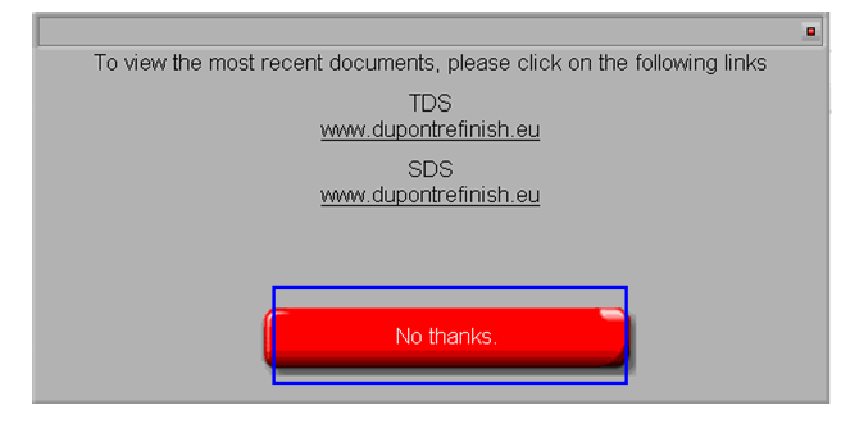

Placez le DVD MSDS & TDS dans le lecteur DVD. Cliquez ensuite sur "No thanks".

L'écran ci-dessous apparaîtra:

| DuPont Refinish<br>More than just paint                                                                         |
|----------------------------------------------------------------------------------------------------|
| To view the most recent documents, please click on the following links<br>TDS<br>www.dupontrefinish.eu          |
| SDS<br>www.dupontrofinish.cu<br>IDS SDS                                                                         |
| Change data source Export selected<br>country/language<br>Schliessen<br>Datenzusammenfassungen: MSDS/TDS 2011-2 |

Les paramètres par défaut sont "A deutsch" (allemand pour l'Autriche).

Sélectionnez la combinaison pays – langage de votre choix dans la liste et cliquez sur "Export selected country/langage" (Exportez la combinaison sélectionnée pays/langage).

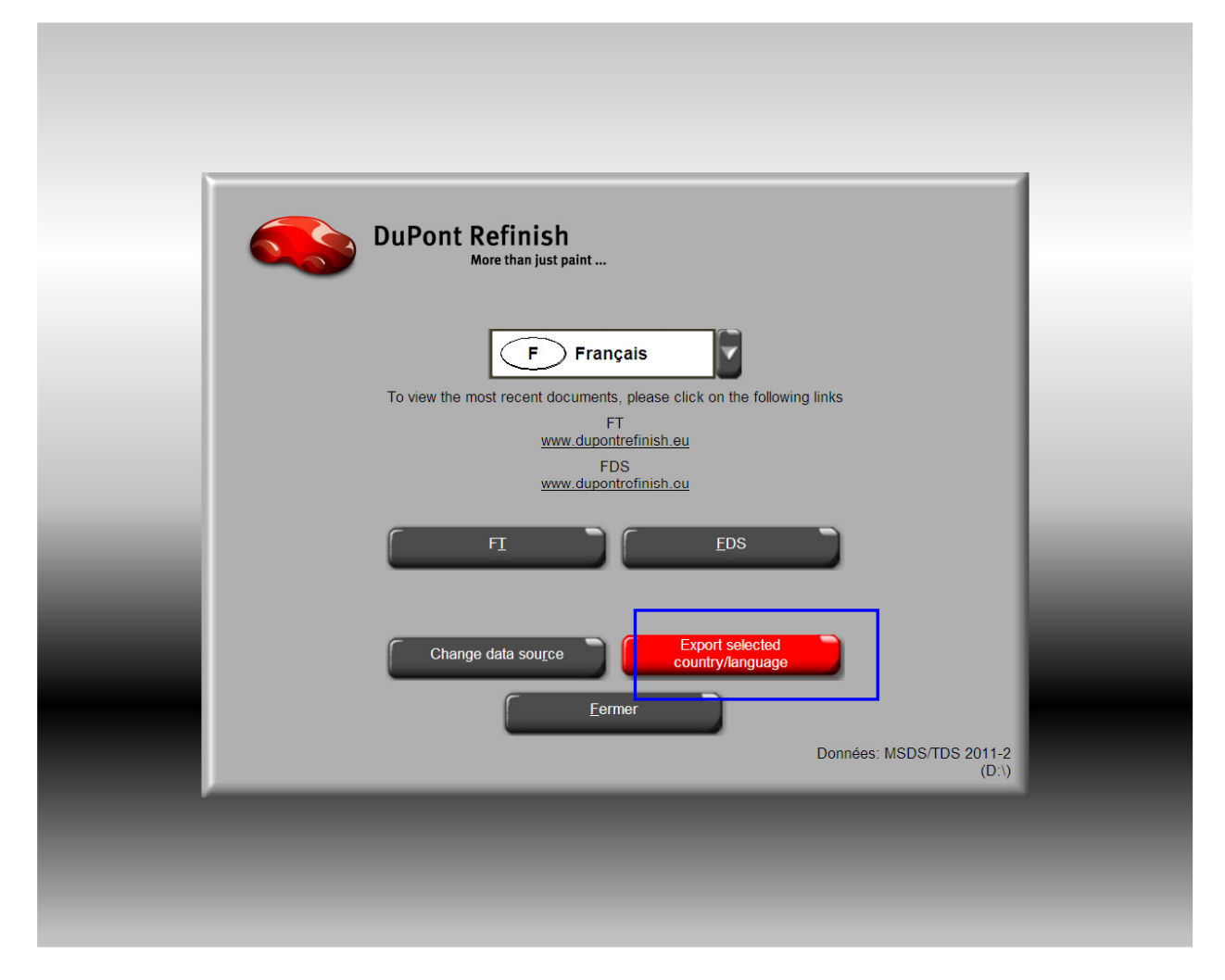

Le système vous demandera de choisir la destination ; vous sélectionnerez probablement un stick USB, mais vous pouvez également choisir une autre destination.

| Select destination folder           |   |
|-------------------------------------|---|
| Desktop                             |   |
| My Documents                        |   |
| My Computer                         |   |
|                                     |   |
| 🕀 👻 Disconnected Network Drive (E:) |   |
| E 🗢 KINGSTON (G:)                   | Ŧ |
|                                     |   |
| OK Cancel                           |   |

| Cliquez sur "O | k", le transfer | t des données | prendra quelque |
|----------------|-----------------|---------------|-----------------|
| temps          |                 |               |                 |

| Copying data to destination |  |
|-----------------------------|--|
| 20%                         |  |

Le fichier exporté est le fichier "DOC":

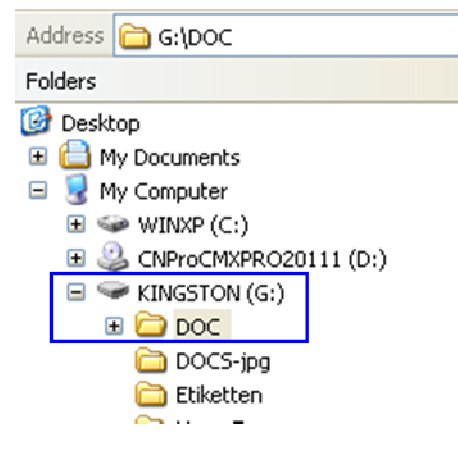

### 2. Sur un PC sans lecteur DVD

Copiez le fichier "DOC" du périphérique de stockage mobile sur le PC sans lecteur DVD. Entrez dans le fichier et double-cliquez sur "setup.exe" afin d'installer la nouvelle version aussi sur ce PC.

| Folders       X Imme         Image: Desktop       Image: Desktop         Image: Desktop       Image: Desktop     <                                                                                                    | Address 🛅 G:\DOC                                                                                                    |   |                                                                                                    |
|----------------------------------------------------------------------------------------------------|----------------------------------------------------------------------------------------------------|---|----------------------------------------------------------------------------------------------------|
| <ul> <li>Desktop</li> <li>My Documents</li> <li>My Computer</li> <li>MINXP (C:)</li> <li>CNProCMXPRO20111 (D:)</li> <li>CNProCMXPRO20111 (D:)</li> <li>CNProCMXPRO20111 (D:)</li> <li>CNProCMXPRO20111 (D:)</li> <li>Eliketten</li> <li>Doction</li> <li>Sys32.zip</li> <li>Doction</li> <li>Sys32.zip</li> <li>Doction</li> <li>Sys32.zip</li> <li>Doction</li> <li>Sys32.zip</li> <li>Doction</li> <li>Sys32.zip</li> <li>Doction</li> <li>Sys32.zip</li> <li>Doction</li> <li>Sys32.zip</li> <li>Doction</li> <li>Sys32.zip</li> <li>Sys32.zip</li> <li>Doction</li> <li>Sys32.zip</li> <li>Doction</li> <li>Sys32.zip</li> <li>Doction</li> <li>Sys32.zip</li> <li>Doction</li> <li>Sys32.zip</li> <li>Doction</li> <li>Sys32.zip</li> <li>Doction</li> <li>Sys32.zip</li> <li>Doction</li> <li>Sys32.zip</li> <li>Doction</li> <li>Sys32.zip</li> <li>Sys32.zip</li> <li>Sys332.zip</li> <li>Sys332.zip</li> <li>Sys332.zi</li></ul> | Folders                                                                                                    | × | Name                                                                                                    |
|                                                                                                    | <ul> <li>Desktop</li> <li>My Documents</li> <li>My Computer</li> <li>My Computer</li> <li>My</li></ul> |   | DATA<br>DATA<br>THER<br>files.1<br>setup.exe<br>borlndmm.dll<br>LAF.dll<br>Program.zip<br>Sys32.zip<br>DocView.ctreg<br>Lop. pew.ico |

# Consultation des documents sur le PC sans lecteur DVD

Ouvrez DocViewer (ou bien via Start – Programs, ou bien via le ColorNet<sup>®</sup> Pro/ColorQuick Pro, ou bien via l'icône Docviewer sur le bureau de poste).

Cliquez sur « No thanks ».

| To view the most recent documents, please click on the following links |  |
|------------------------------------------------------------------------|--|
| FT                                                                     |  |
| www.dupondennish.eu                                                    |  |
| FDS<br>www.dupontrefinish.eu                                           |  |
|                                                                        |  |
|                                                                        |  |
|                                                                        |  |
| No thanks.                                                             |  |
|                                                                        |  |

Cet écran apparaît :

| Select          | CD               |  |
|-----------------|------------------|--|
| Please inser    | t CD in drive    |  |
| Drive selection | Folder selection |  |
| e:\             |                  |  |
| <u>C</u> ancel  | QK               |  |

Sélectionnez « Folder Selection » et introduisez l'endroit exact (= là où l'information exportée a été sauvegardée) dans le champs.

Cliquez ensuite sur OK.

L'écran ci-dessous apparaît et vous pourrez consulter les fiches nécessaires.

|   | DuPont Refinish<br>More than just paint                                              |
|---|--------------------------------------------------------------------------------------|
| _ | B Français<br>To view the most recent documents, please click on the following links |
| _ | FT<br>www.dupontrefinish.eu<br>FDS<br>FI<br>FDS<br>FDS                               |
|   | Change data source Export selected<br>country/language                               |
|   | Données: MSDS/TDS 2011-2<br>(D:)                                                     |
|   |                                                                                      |